## 「知っておくと便利な機能(分析チャート編)」

#### JP法研究会 富士栄

「分析チャート」からの個別銘柄のチャート表示の方法は、通常コード番号を入力しま すが、銘柄名は分かっているがコード番号が分からない・・・。といった場合もあるか と思います。

## そういう時は、銘柄名から、チャートを表示させる機能を使いましょう。

まず、分析チャートのこの部分をダブルクリックします。

| ※ 分析チャート                                                   |  |
|------------------------------------------------------------|--|
| 機能(1) 種別(2) バー(4) 前銘柄(5) 次銘柄(6) 読込(2) 画面(8) 信用残(9) 表示期間(0) |  |
| 8名柄 6 1350 0 V Scale 0 福利塔 ×1000 0 口 1 2 3 4               |  |
|                                                            |  |
|                                                            |  |
|                                                            |  |
|                                                            |  |
|                                                            |  |
|                                                            |  |
|                                                            |  |
|                                                            |  |
|                                                            |  |
|                                                            |  |
|                                                            |  |
|                                                            |  |
|                                                            |  |
|                                                            |  |
|                                                            |  |
|                                                            |  |
| <u></u>                                                    |  |
|                                                            |  |
|                                                            |  |
|                                                            |  |
|                                                            |  |
|                                                            |  |
|                                                            |  |
|                                                            |  |
|                                                            |  |

このような画面が表示されます。

|               | 12   |
|---------------|------|
| チャート表示        | 閉じる  |
| 1001 日経平均(終値) |      |
| 1002 TOPIX    |      |
| 1003 トルノ円     |      |
| 1004 日程十小林100 |      |
| 1005 2 回時3 日  |      |
| 1007 日轻10平均   |      |
| 1008 マザーズ総合   |      |
| 1009 ヘラクレス指数  |      |
| 1010 ユーロ/円    |      |
| 1011 ユーロ/ドル   |      |
| 1012 1部里純平均   |      |
| 1013 2部里純平均   |      |
| 1014 果11値上数   |      |
| 1015 果110个级   | A.C. |

次に、ここに日本語を途中まででもいいですから入力してください。 例.「三菱」

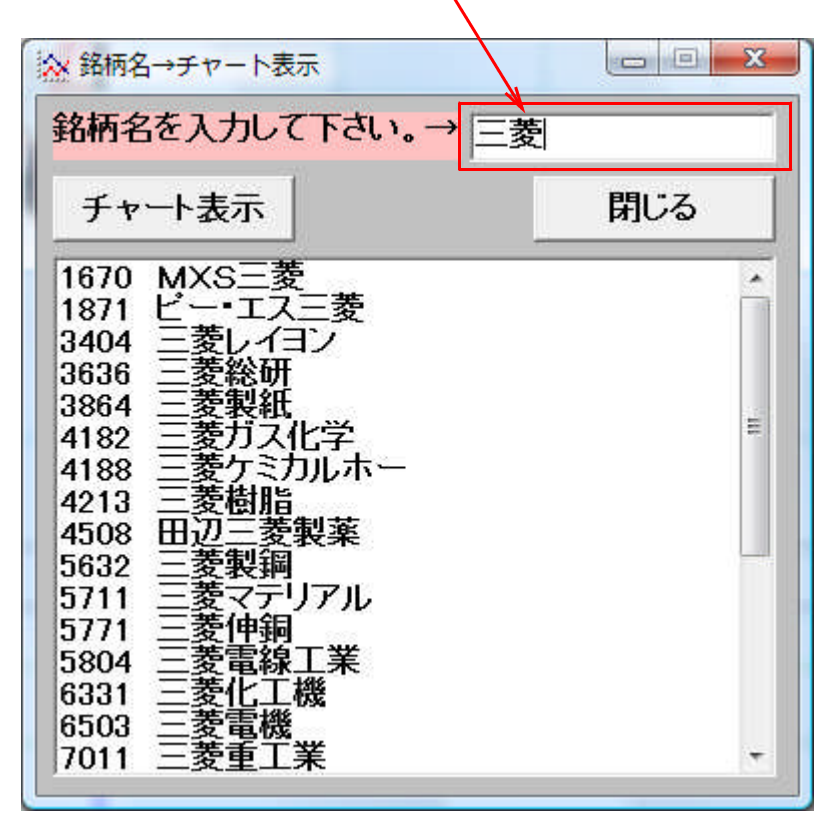

銘柄名に「三菱」が入った銘柄一覧が表示されます。

| 新州名を入力して下でい。<br>一変                                     |     |  |
|--------------------------------------------------------|-----|--|
| チャート表示                                                 | 閉じる |  |
| 1670 MXS三菱<br>1871 ビー・エス三菱<br>3404 三菱レイヨン              |     |  |
| 3636 三菱総研<br>3864 三菱製紙<br>4182 三菱ガス化学<br>4188 三菱ケミカルホー |     |  |
| 4213 三菱樹脂<br>4508 田辺三菱製薬<br>5632 三菱製鋼                  |     |  |
| 3711 三変マテリアル<br>5771 三菱伸銅<br>5804 三菱電線工業<br>6331 三菱化工機 |     |  |
| 6503 三菱電機<br>7011 三菱重工業                                | -   |  |

この中から、例えば、「4508 田辺三菱製薬」を選択し、「チャート表示」をクリックしてください。

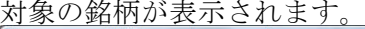

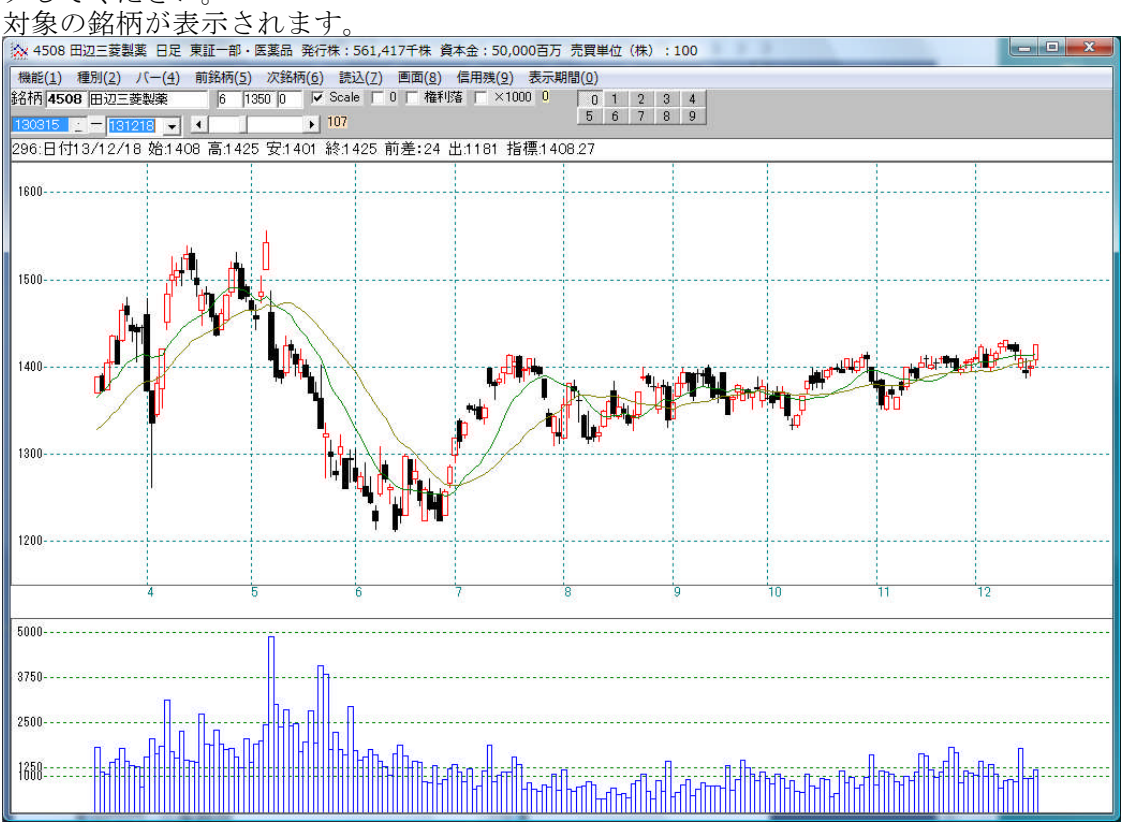

## 自分が見やすいと思ったローソク足のサイズを維持するには・・・?

ここの数値を変更します。

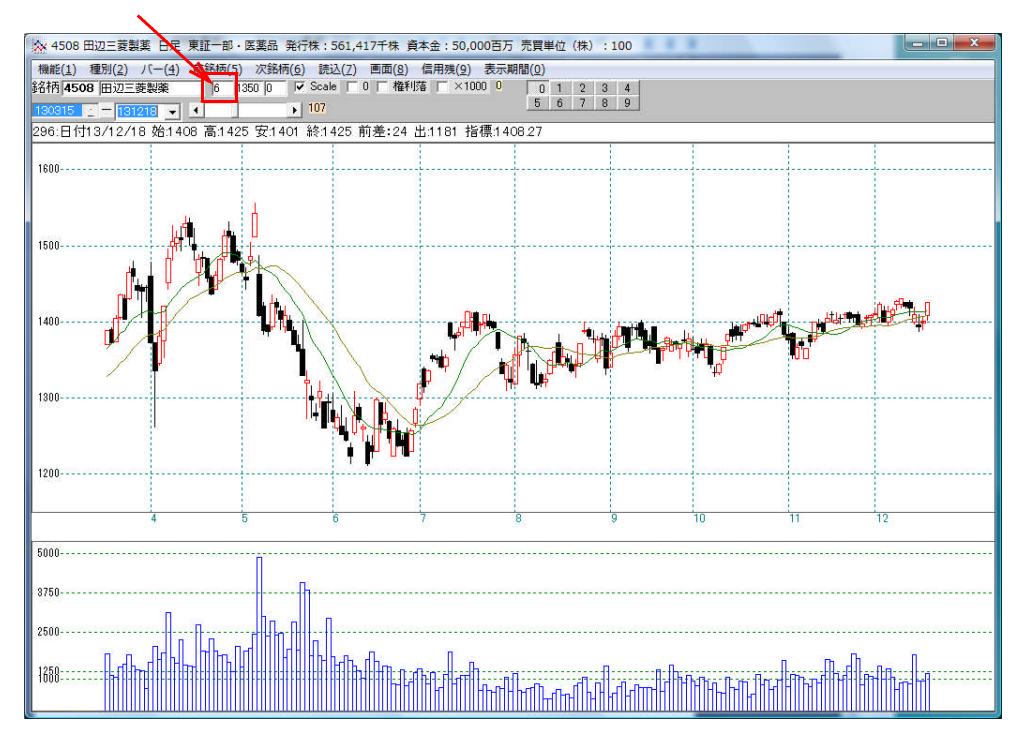

「10」に変更し、「読込」をクリックしてください。ローソク足が大きくなります。

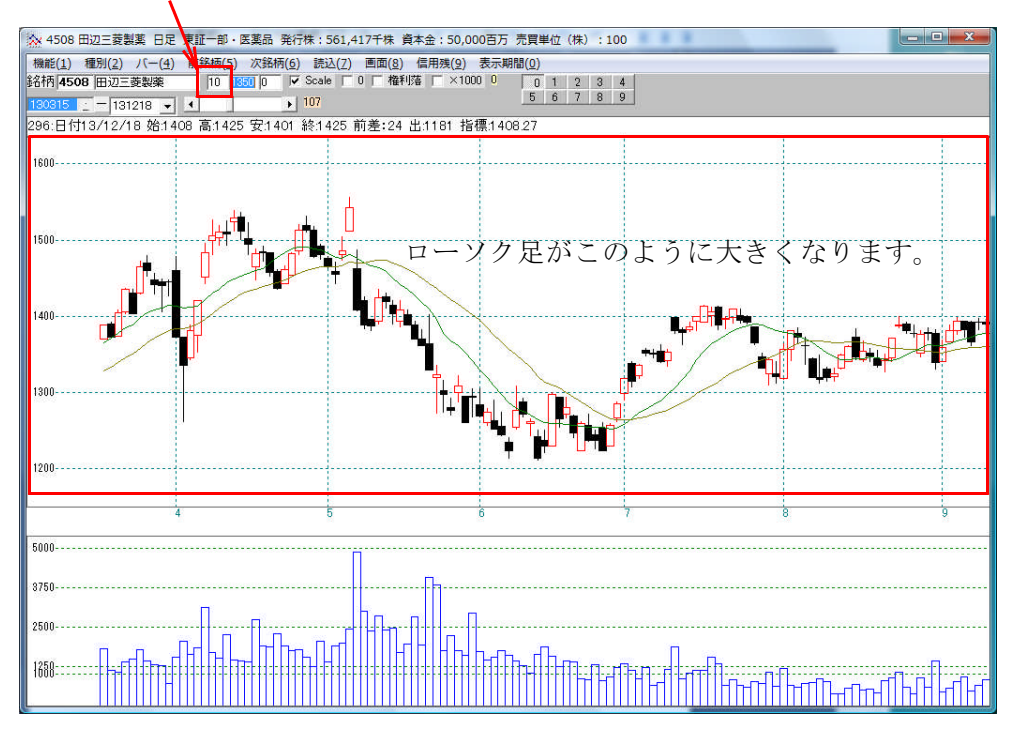

#### ローソク足同士の間に隙間が欲しい時は・・・?

ここを変更します。

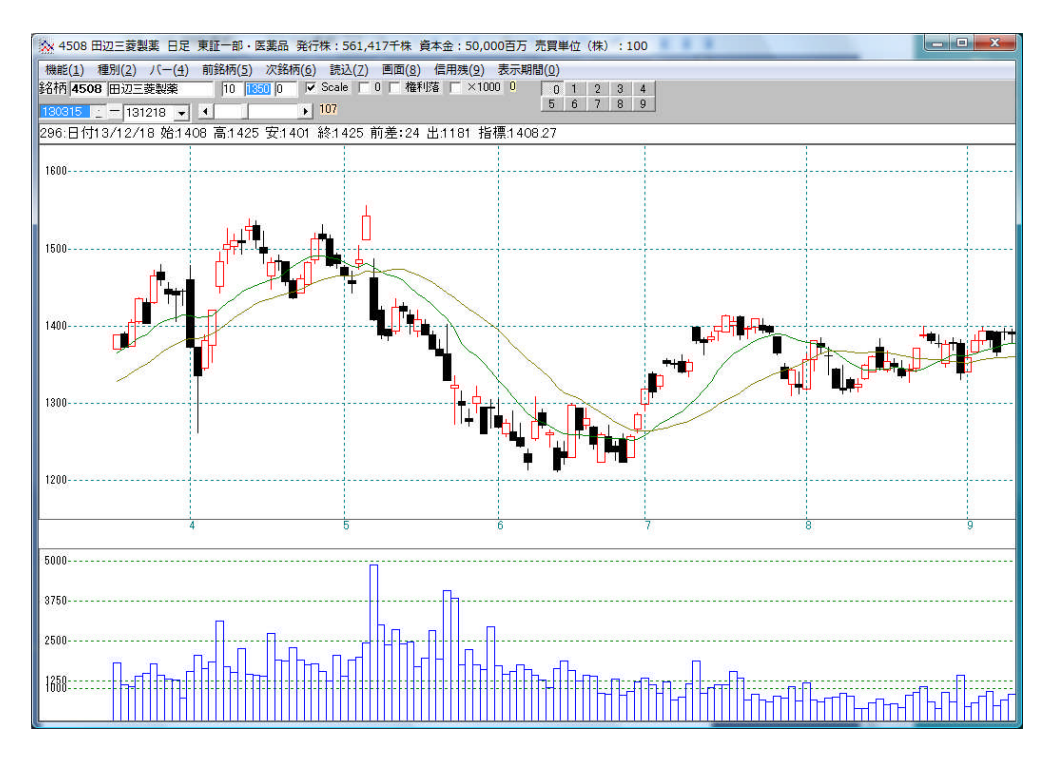

「5」に変更し「読込」をクリック。隙間が出来た事が分かります。

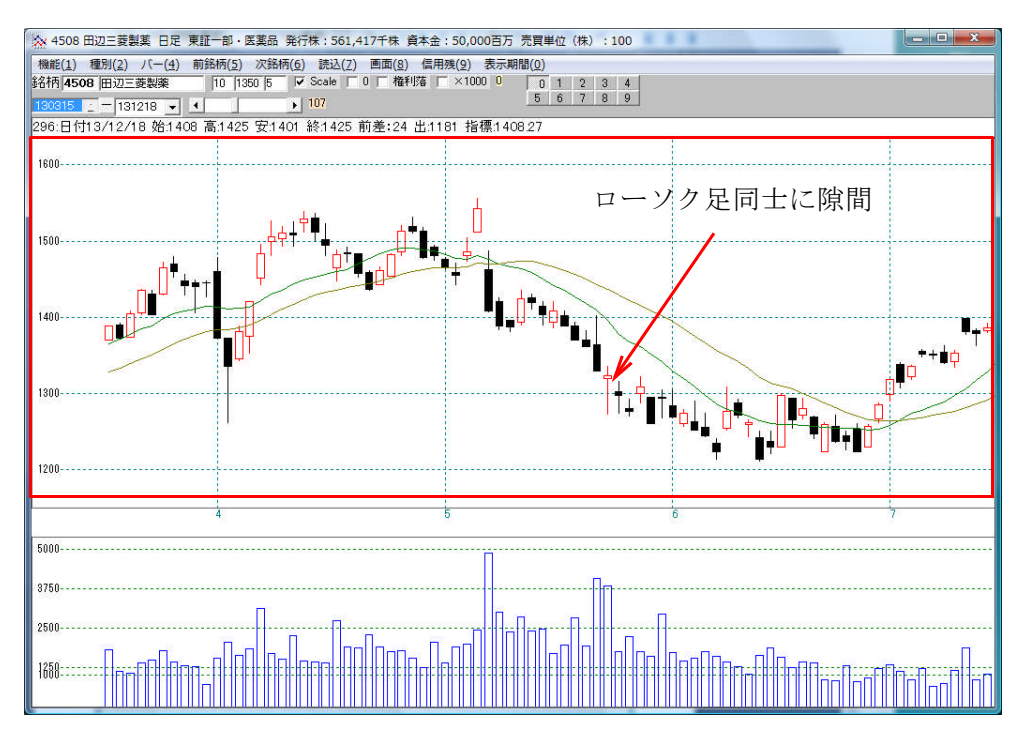

### 次回、分析チャート起動時にもこの設定を維持したい場合には・・・?

「機能」-「終了」をクリックします。

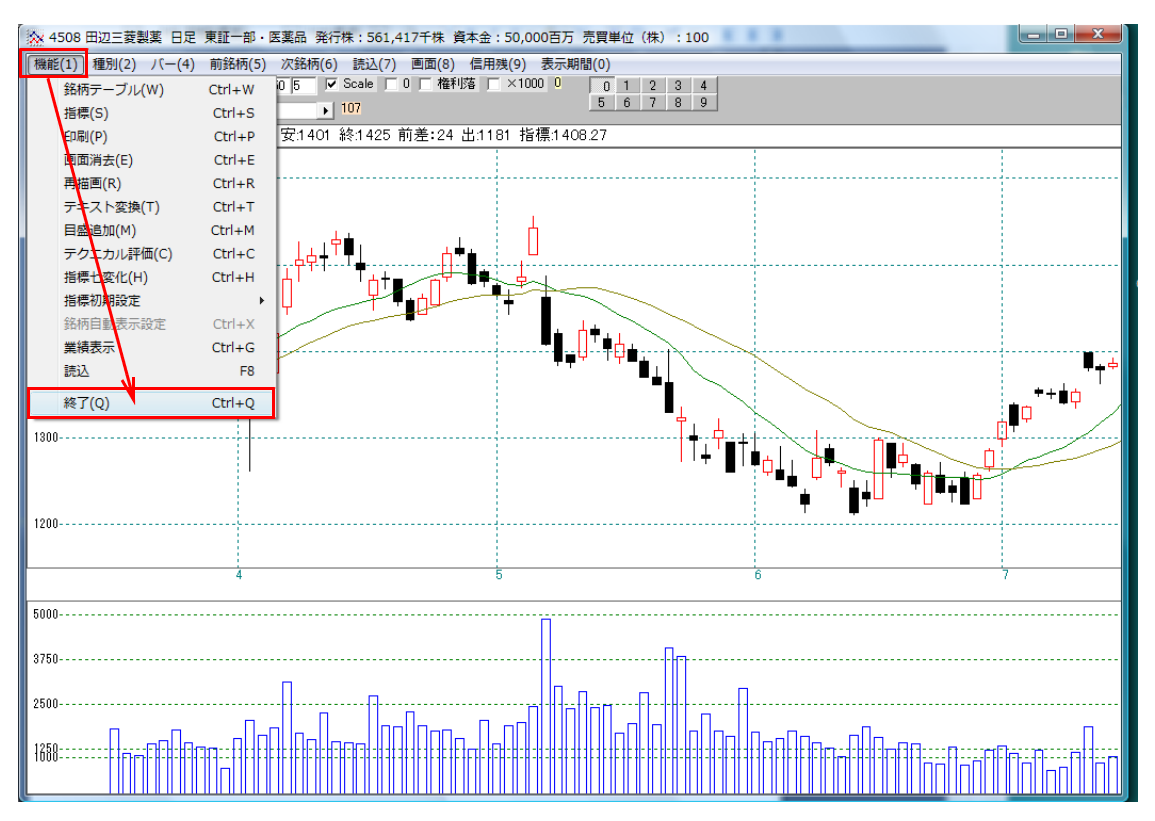

# 下記の表示で、「はい」をクリックします。

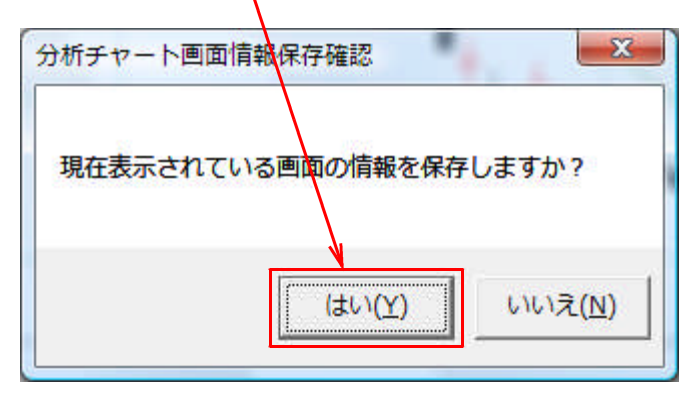

#### そして、次回「分析チャート」の起動時に

「はい」をクリックします。

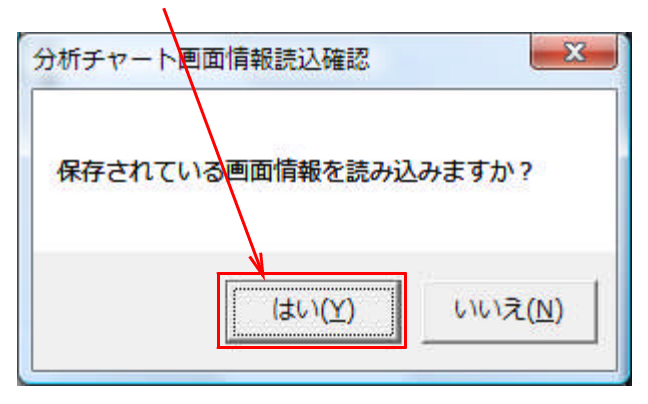

「1004 日経平均」を表示させてみました。

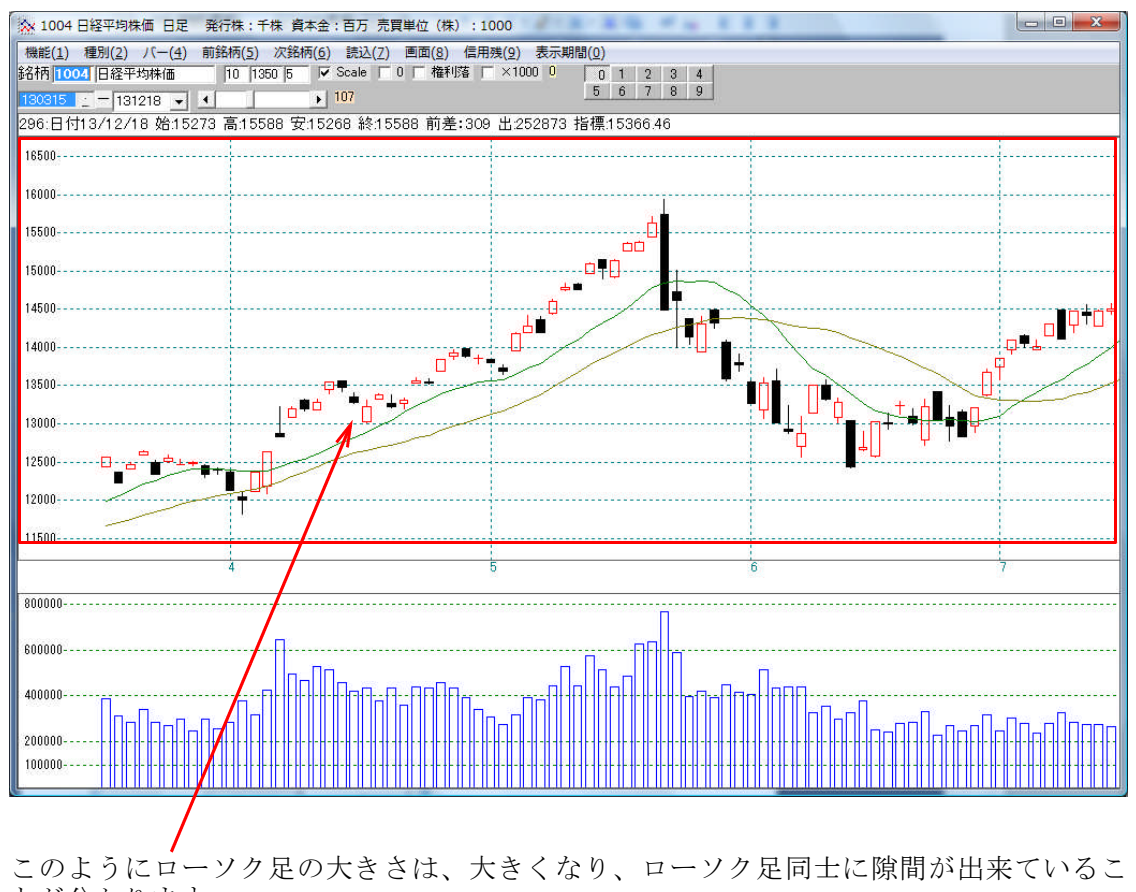

この表示のままでは過去ですから、これを直近表示にします。

ここのスクロールバーをクリックしてください。右方向です。

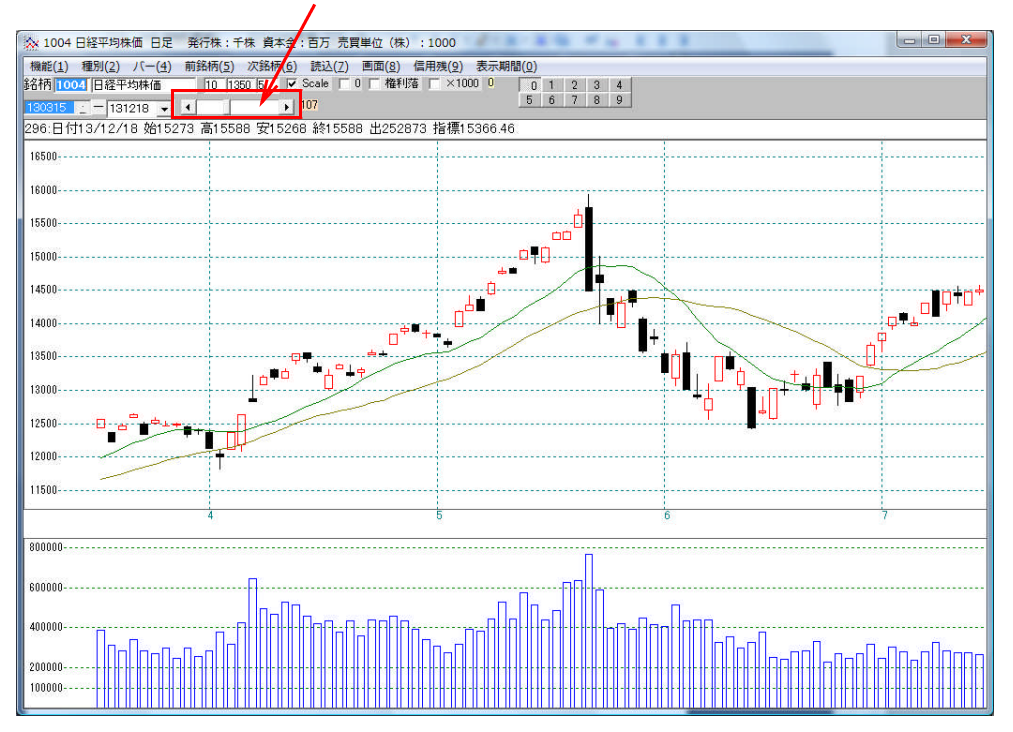

## スクロールしていくたびに、直近表示にだんだんとなります。

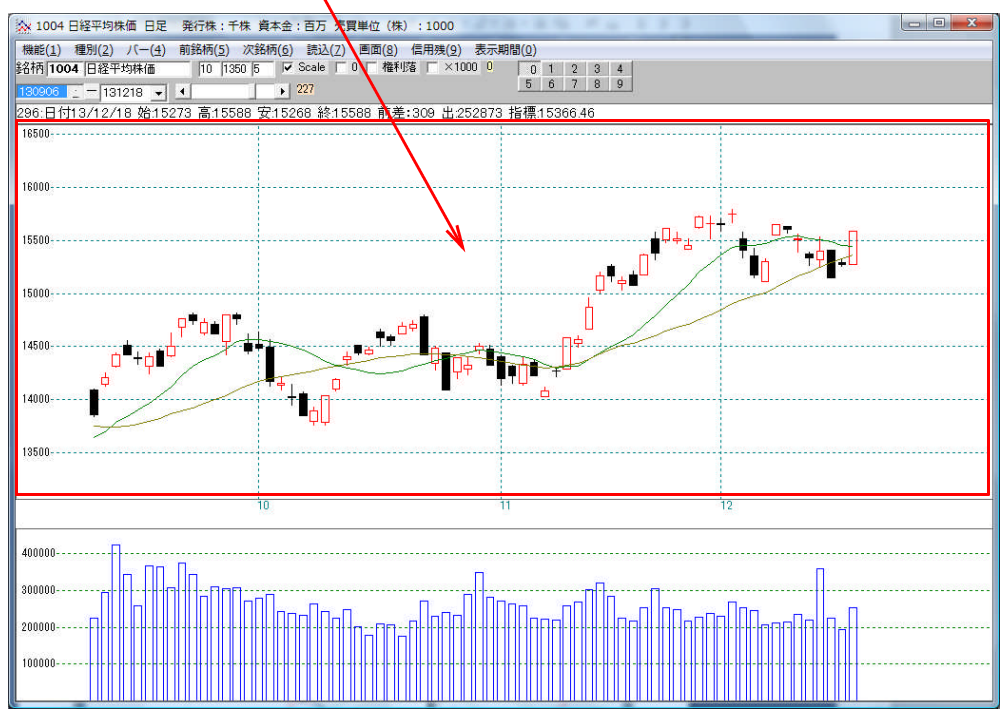

次回起動時にも直近表示とする場合は、先と同様に、

「機能」-「終了」をクリックします。

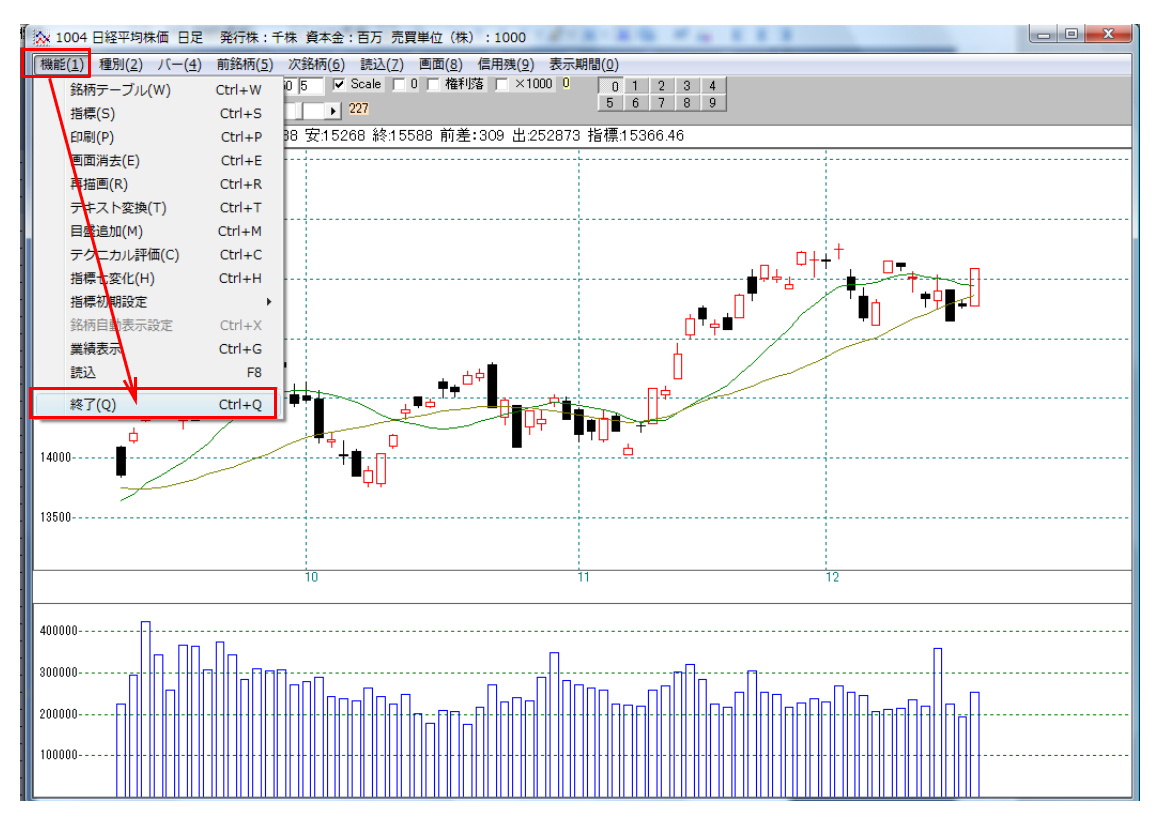

そして再び、「はい」をクリック。

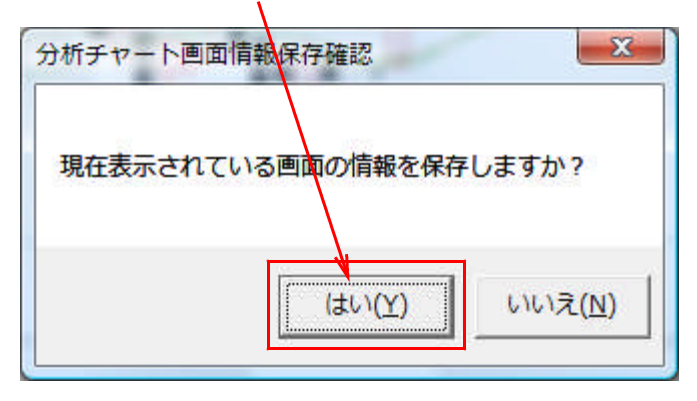

分析チャートを起動させて、「はい」をクリック

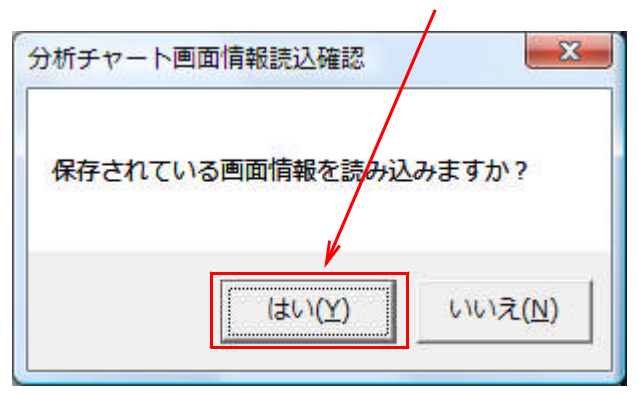

「9984 ソフトバンク」を表示させてみました。

ローソク足の大きさ、隙間、そして直近からの表示となっていますね。

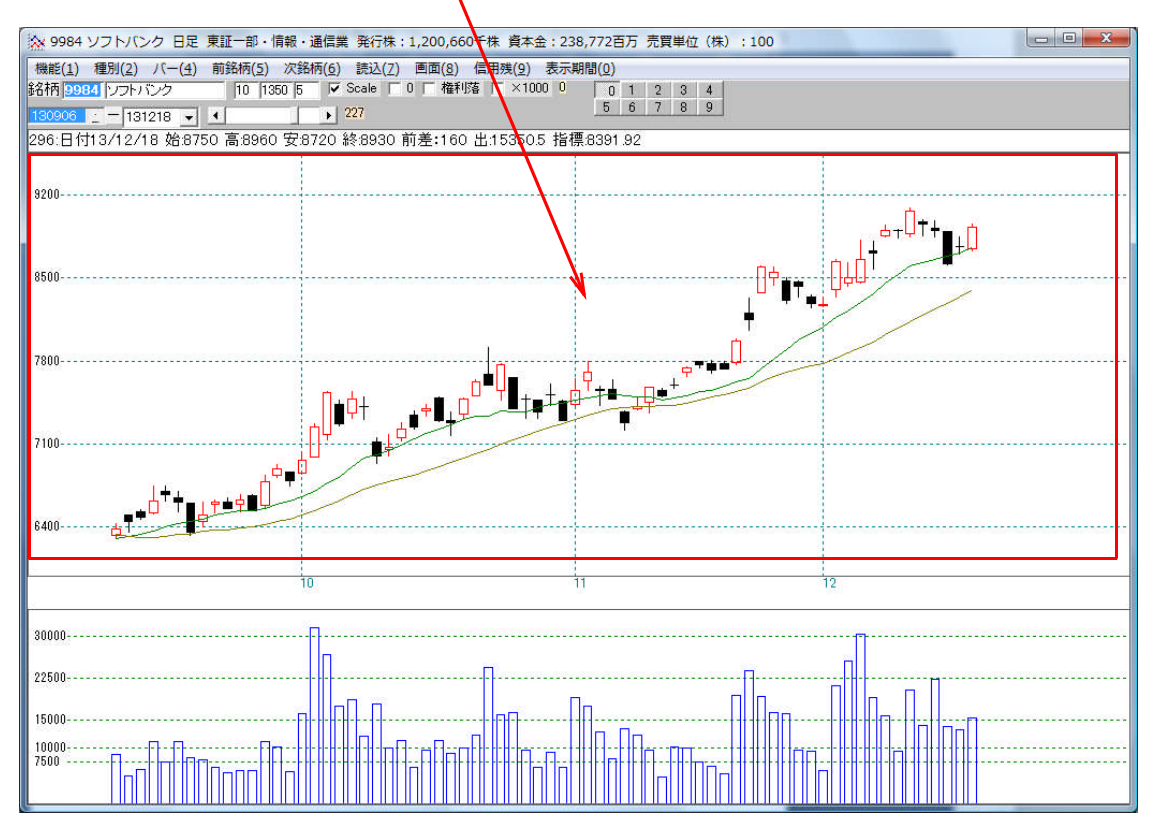

これらの設定は、銘柄ごとではなく、全ての銘柄に当てはまります。

1つ1つの銘柄ごとに表示を変更する事は出来ません。

ローソク足の表示とか、隙間を色々変更して、訳が分からない表示となってしまった場 合、元に戻す、つまり初期値する事が出来ます。

この方法は、こうします。

「分析チャート」起動から「いいえ」をクリックしてください。

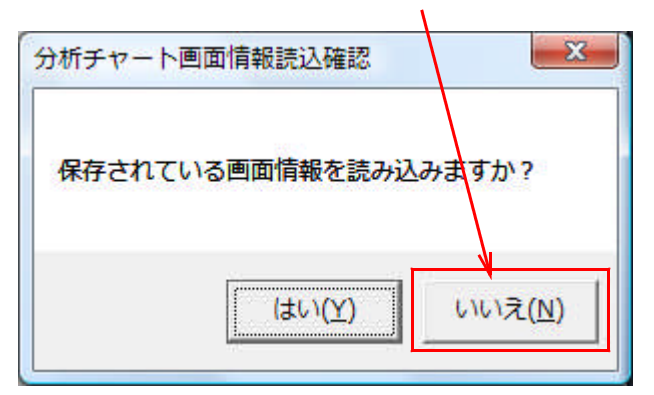

「1004 日経平均」を表示させてみました。

この表示がソフトにあらかじめ設定されている初期値です。

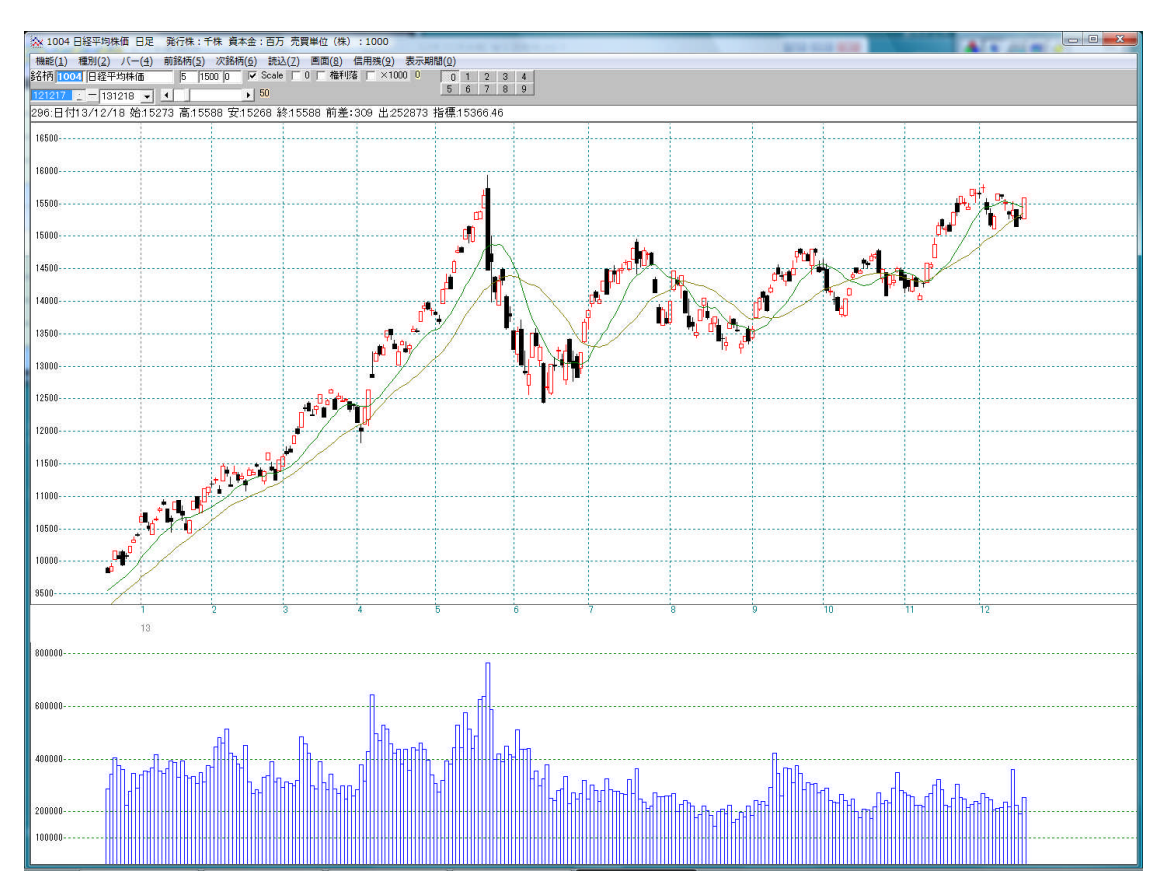